| (160 | 📢 Op TaliX-Pro 5.63 C.\Program Files\Op TaliX-Pro\examples\Petzval\PETZVAL_PROJECTION.OTX |      |         |               |                |          |              |             |             |             |             |      |  |
|------|-------------------------------------------------------------------------------------------|------|---------|---------------|----------------|----------|--------------|-------------|-------------|-------------|-------------|------|--|
| File | List                                                                                      | Edit | Display | Geom.Analysis | Diffr.Analysis | Tools    | Optimization | Glass Manag | er Coatings | Manufacturi | ing Windows | Help |  |
| D    | 60   C                                                                                    |      | s 😭     |               | 5 🔊 🔌          | <b>1</b> | FLD FRE      | AR OPT AF   | ZOO TOL BPR | RAY MHT     | 🔊 🖽 🕅       | ?    |  |
| Com  | nmand                                                                                     | : [  |         |               |                |          |              |             |             | -           |             |      |  |

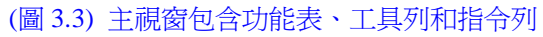

# 3.1.1 功能表

功能表位於圖 3.3 顯示主選單的上方,每一個選單均有下拉式選項,若選項不支援則會以灰 色顯示。

- ◆ 檔案 (File) 開啓、儲存檔案。以及載入、輸出 Code V、Oslo、Zemax、Atmos、Modas 等軟體的透鏡設計檔。此外,還有偏好設定、歷史紀錄檔的快速存取也在檔案選單之中。
- ◆ **選項 (List)** 各種清單式輸出選項,例如透鏡配置 (lens prescription)、鍍膜 (coatings)、鏡 片材料 (glasses)、優化資料 (optimization data) 等。
- ◆ 編輯 (Edit) 提供編輯、插入、刪除或逆轉透鏡表面、變焦資料、Zernike 表面資料等選單。
- ◆ 顯示 (Display) 顯示透鏡設計圖及座標軸。
- ◆ 幾何分析 (Geom.Analysis) 以幾何式的特性分析,例如光點圖 (spot)、橫向像差光扇圖 (transverse ray aberrations, Fan)、散光(astigmatism)、畸變分析 (distortion) 等等。
- ◆ **繞射分析 (Diffr.Analysis)** 以繞射做為為基礎的計算分析,例如 MTF、PSF、波前像差 (wavefront aberration)、干涉分析 (interferogram) 等等。
- ◆ 工具 (Tool) 進階或特殊功能,包含自動聚焦 (autofocus)、透鏡規範轉換、簡易光學 (含 望遠鏡)系統解析解、使用者自訂圖、巨集等等。
- ◆ **優化 (optimization)** 設定與執行優化功能。
- ◆ 鏡片屬性管理器 (Glass Manager) 觀看內建鏡片材料的光學屬性,例如古典 n- ν 圖、局 部色散圖 (partial dispersion diagrams)、漸變式輪廓 (gradium profile) 等等。
- ◆ **鍍膜 (Coatings)** 提供編輯和優化包含反射、相位和透射等鍍膜屬性。
- ◆ 製造 (Manufacturing) 支援包含樣板測試擬合 (test-plate fitting)、非球狀圖 (aspherization plot) 等等。
- ◆ 說明 (Help) 啓動線上說明系統。

# 3.1.2 鍵盤熱鍵

一般除了使用滑鼠來開啓各項選單外,使用者也可以使用鍵盤的熱鍵來開啓常用的選單。 舉例來說,鍵入"Ctrl+S"可立即儲存光學設計檔。

需注意,假如是在指令列、對話框中或選定某分頁視窗中,則熱鍵功能將不會作用。

# 3.1.3 工具列

工具列提供了快速執行常使用到的一些功能,當把滑鼠移動到某一個圖示上,則立即顯示關於該圖示簡要的功能提示。

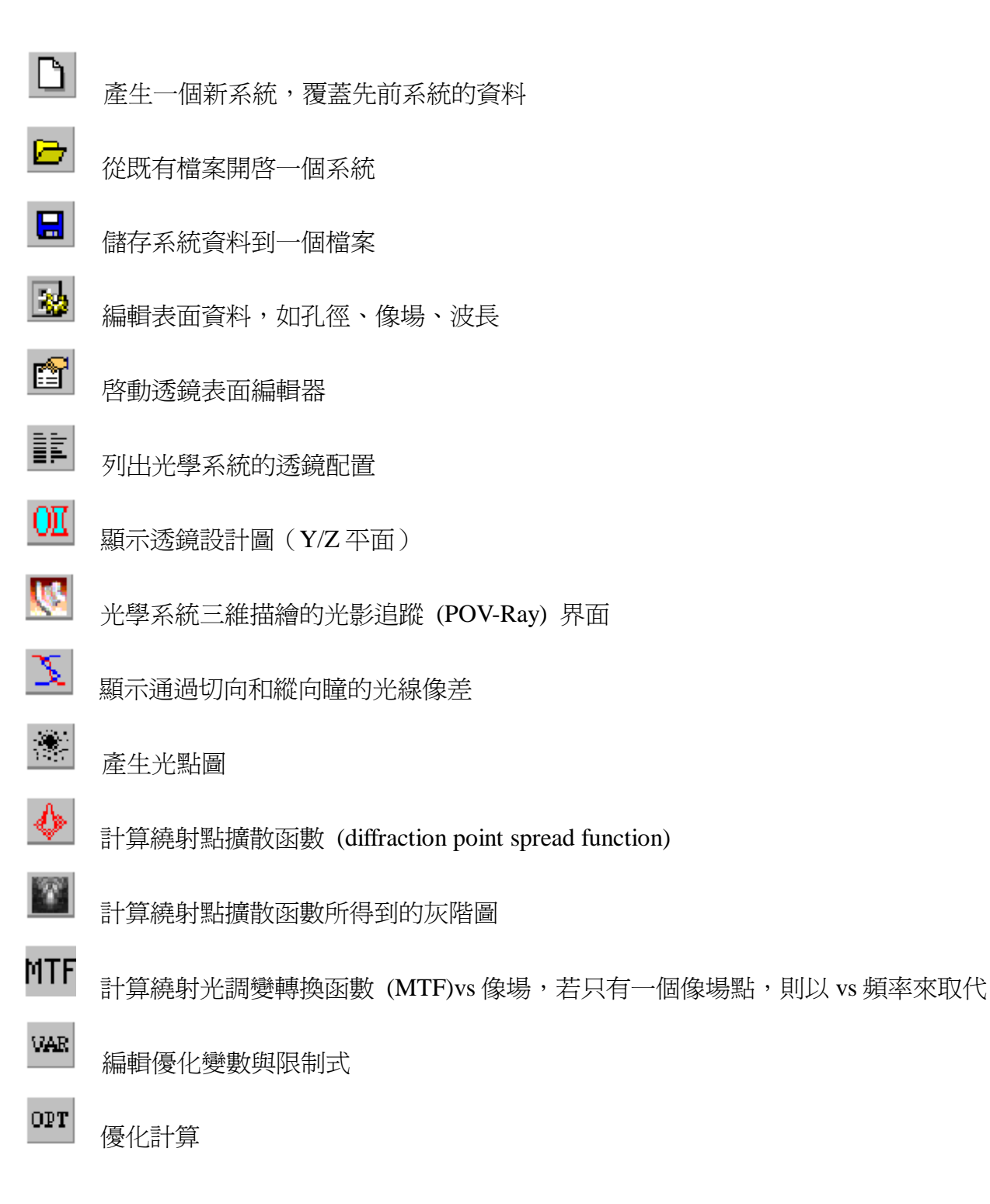

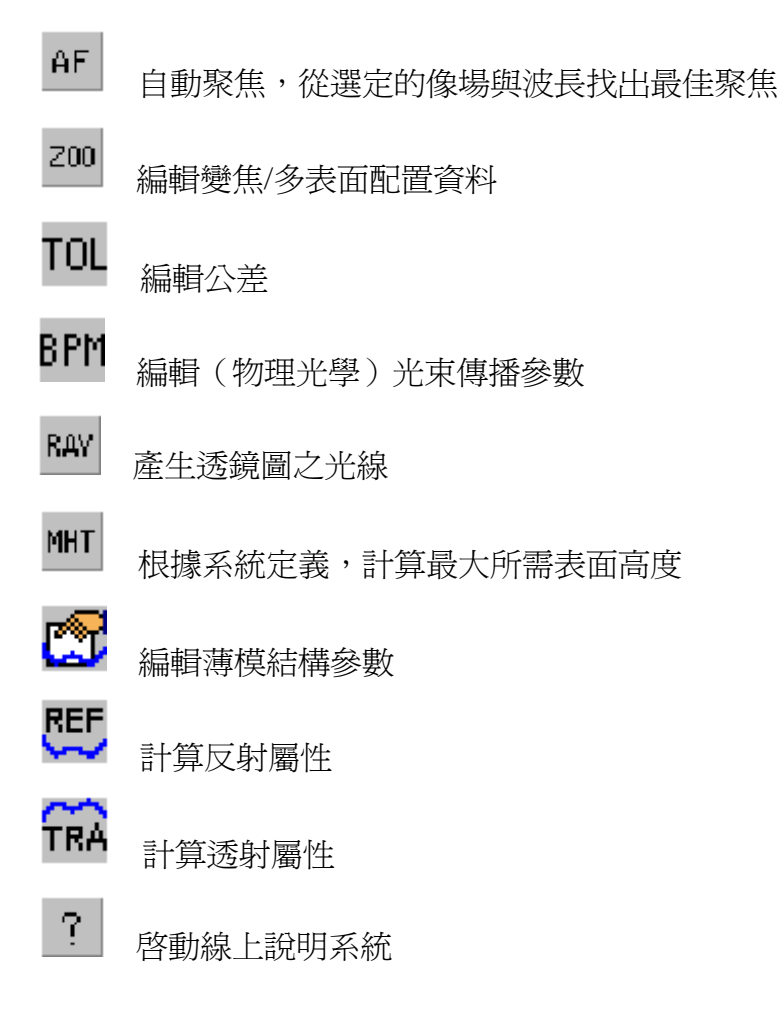

#### 3.1.4 指令列

除了功能表的使用以外, OpTaliX 也能夠單在指令列上來執行,提供的兩個指令列中,一個 位在工具列下方,另一個位在文字視窗下方,如圖 3.4 和圖 3.5 所示。這兩個在功能上是完全一 樣的。各指令和詳細的語法都描述於參考手冊和線上說明系統。結合使用歷史記錄視窗和功能 表,可以方便的學習這些指令,因爲大部分的功能表使用歷程都會自動記錄在歷史紀錄視窗中。

正常來說是不需要將滑鼠游標移至指令列上來輸入指令,因爲軟體會自動偵測鍵盤輸入的 有效字元,並自動反應在文字視窗的指令列上。

輸入和改變資料是以自由格式指令語法來實現,此與 CODE-V 有點類似。所有指令的參數 必須至少以一個空白來隔開,大部分的指令都可以接受疑問提示(?)。

指令的參數可包含數值表示式,像是 THI s3 sqrt(2)+1。幾個指令可以給定在同一列上,但 須以分號 (;) 來隔開,而每一個指令列可容納 256 個字元。

大部分的指令接受如表面、像場、波長、變焦位置、光線、係數、瞳等等參數。可被認可 的參數如下表:

- si...j Surface range (surfaces i to j)
- fi...j Field range (field numbers i to j)
- wi...j Wavelength range (color numbers i to j)
- ri..j Ray range (ray number i to j)
- zi...j Zoom range (zoom position i to j)
- ci..j Coefficients (range i to j)
- pi...j Pupil (surface aperture) range i to j

舉例來說, s3..4 表示透境表面 3 到 4, 假如指令的輸入中沒有任何引數,預設值將會被使用上,一些指令有使用到配置對話視窗 (configuration)的設定,例如光點圖會使用到定義在配置檔內的像場與波長的值。

在下列的例子中,概要簡介一些指令的語法,當然需要更完整的說明或範例,還是需要參 考手冊,"!"右方代表對各項指令的說明,乃不屬於指令的一部份。

| rdy s1 3 10.0 | ! 設定 1 到 3 表面的半徑為 10.0 |
|---------------|------------------------|
| yan f4 2.5    | !設定像場2到4的角度為2.5度       |
| psf f1        | !計算像場1的繞射點擴散函數         |

| 📢 Text Window                           |          |          |         |         |
|-----------------------------------------|----------|----------|---------|---------|
| <u>F</u> ie <u>E</u> dit <u>S</u> earch |          |          |         |         |
|                                         |          |          |         | <b></b> |
| # TYPE                                  | RADIUS   | DISTANCE | GLISS   | -       |
| 1>5                                     | 28.7249  | 4.37333  | BS 1124 | 1.6:    |
| 2 ສ                                     | 94.2300  | 0.14909  |         | 1.00    |
| 3 ន                                     | 17.4436  | 6.21211  | SK1     | 1.6:    |
| 4.5                                     | Infinity | 1.88848  | F15     | 1.60    |
| 5 ន                                     | 10.7346  | 7.55393  |         | 1.DC    |
| STO S                                   | Infinity | 5.46060  |         | 1.DC    |
| .7 S                                    | -13.5175 | 1.88848  | F15     | 1.60 🗾  |
| 1                                       |          |          |         | F       |
| Command thi sa                          | 3 2*6.5  |          |         | -       |

(圖 3.4) 文字視窗底下的指令列

| W OpTX   | -Pio | 1.20       |              |                |       |           |     |            |
|----------|------|------------|--------------|----------------|-------|-----------|-----|------------|
| Ele List | Edit | Display    | Geom Andysis | Diffi.Analysis | Tools | Optimizat | ion | Glass Mana |
| DIB      |      | 3          | iii 🔟 👿 🗅    | s 🐟 📣 🔤        | VAR   | OPT AF    | 200 | RAY MHT    |
| Command  | lis  | psf f1: fa | n            |                |       |           |     | -          |

(圖 3.5) 功能表與工具列底下的指令列

# 3.1.5 狀態列

狀態列是位在主視窗的底部,從左至右所包含的資訊如下:

| Grid: | 32 1001 | reen JGRA: to screen JPUS: 17.1 JE:\opx4\Examples\Misc\DUUBLE_GAUSS.UTX                                                 | 111        |
|-------|---------|----------------------------------------------------------------------------------------------------|------------|
|       | Grid    | 光線格點用來對圖形表現效能的評量,光線是以穿過入口瞳的 N 乘 N 格<br>定義。N 值越高代表計算會越準確,然而計算的時間也相對較長,光線格<br>定義在配置檔(指令:EDI CNF;從功能表為 Edit>Configuration) | 子點來<br>各點是 |
|       | OUT     | 省出文字和數據結果的輸出                                                                                                    |            |
|       | GRA     | 指出圖形的輸出                                                                                                    |            |
|       | POS     | 額示目前選擇的變焦/多表面配置位置                                                                                                    |            |
|       | Path    | 展示目前該光學系統檔案的路徑和檔名                                                                                                    |            |
|       |         |                                                                                                    |            |

# 第2節 圖形視窗

[ \_\_\_\_\_

對於各類的圖形,其圖形視窗都可以任意調整大小與位置。

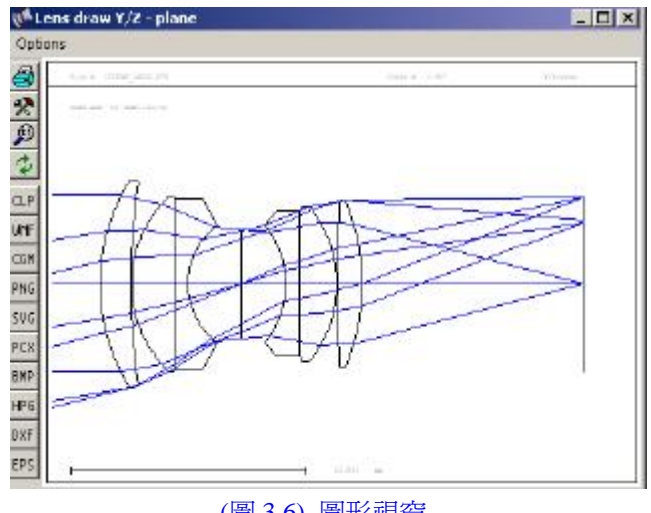

(圖 3.6) 圖形視窗

### 3.2.1 工具列

4

工具列與其圖形視窗息息相關,允許使用者執行一些選擇性的動作,像是列印、改變繪圖 參數、縮放、全視窗、輸出圖形檔或更新圖形視窗等。每一個圖示的具體意義如下:

列印圖形,也適用於網路印表機

<sup>\*</sup> 修改繪圖參數,例如繪圖比例、像差比例等等。對於每一種圖形視窗,使用此功能都會 開啓另一個的對話視窗

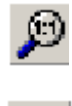

全視窗繪圖

圖形更新。例如透鏡設計資料已改變,也可參考 3.2.3 章節的說明

透過圖形視窗,也可以輸出圖形至其他檔案格式,提供者如下圖示所示:

| CLP | 複製圖形至剪貼簿上,詳細參考 3.3 章節                                   |
|-----|---------------------------------------------------------|
| WMF | 輸出圖形為視窗中繼檔 (Windows Metafile Format)                    |
| CGM | 輸出圖形為電腦圖形中繼檔 (Computer Graphics Metafile format)        |
| PNG | 輸出圖形為可攜式網路圖形檔 (Portable Network Graphics format)        |
| SVG | 輸出圖形為可變向量繪圖檔檔 (Scalable Vector Graphics format)         |
| PCX | 輸出圖形為 PCX 檔 (Paintbrush format)                         |
| BMP | 輸出圖形為 BMP 檔 (Windows bitmap format)                     |
| HPG | 輸出圖形為 HPGL 檔 (Hewlett Packard Graphics Language format) |
| DXF | 輸出圖形為 AutoCAD 圖檔 (Drawing Exchange Format)              |
| EPS | 輸出圖形為壓縮 PSF 檔 (Encapsulated PostScript format)          |

# 3.2.2 放大

整個圖形區域的比例可以藉由滑鼠左鍵選取拖曳的矩形框而放大,如圖 3.7。

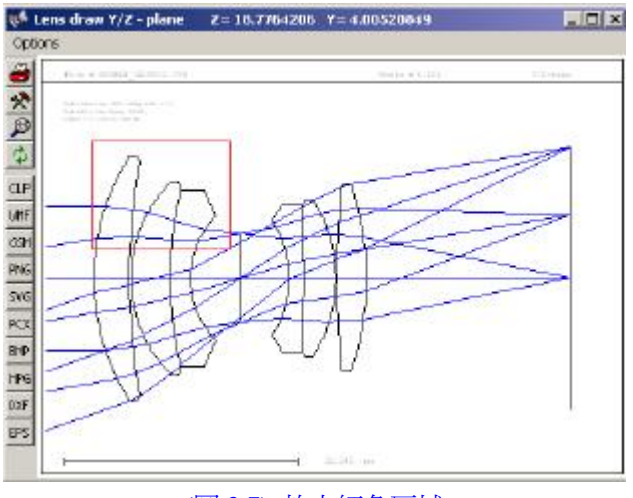

(圖 3.7) 放大紅色區域

## 3.2.3 圖形更新

圖形視窗可依需要而自動更新,正常來說是不需要使用者手動更新。然而,繪製如有高計 算量的圖形(像是MTF、PSF),則必須要使用者需要而更新,否則程式反應將會變慢。

更新圖形的動作是透過圖形視窗左方工具列的更新鈕 🗘 來完成,或者在圖形視窗雙擊滑 鼠鍵來完成。

#### 第3節 剪貼板的支援

視窗剪貼板支援文字與圖形形式,不論在文字輸出視窗或歷史紀錄視窗的文字都可以選取後而複製。使用的動作為點選欲複製區的左上角,握住滑鼠左鍵並拖曳至欲複製區的右下角, 釋放左鍵後按住鍵盤 Ctrl+C,將文字或圖形暫存於剪貼板中。

圖形也能以開啓圖形視窗的剪貼板來複製,方法是選擇功能表 Options>Copy to Clipboard,或點選圖示 CLP 來實現。

#### 第4節 透鏡表面編輯器

透鏡表面編輯器是用來編輯透鏡表面參數的表格式對話視窗。從功能表 Edit>Surface Data, 或工具列圖示 
,或在指令列輸入 EDI SUR 來開啓。如下,分別將表面參數的各重要欄位 加以說明:

| 標準資料 (Standard Data)   | 此表單包含大部分會使用到的資料,像是曲率半徑、厚度、透 |
|------------------------|-----------------------------|
|                        | 鏡材料、圓形孔徑、表面類型等等             |
| 離心,傾斜(Decenter,Tilts)  | 包含設定鏡片離心、傾斜表面的參數,特殊的傾斜模式也可以 |
|                        | 在這裡定義                       |
| 非球面 (Asphere)          | 包含旋轉對稱非球面和環形表面的變形係數         |
| 梯度折射率 (GRIN)           | 提供對梯度折射率模型的定義,也包含隨折射率變化的離心、 |
|                        | 傾斜資料                        |
| 求解 (Solves)            | 提供對近軸參數的直接控制,像是入射角、近軸光線角、光線 |
|                        | 高、等光程條件 (aplanatic) 的基本運算   |
| 特殊孔徑(Special Aperture) | 特殊孔徑包含所有非圓形的孔徑。定義矩形、橢圓形和多邊形 |
|                        | 孔徑外型,也允許局部混合外型              |
| 全像圖(Hologram)          | 定義全像和光柵係數                   |
| 雜項 (Misc)              | 雜項表面資料                      |
|                        |                             |

| 📢 Sur                  | face Edito                                                                                                    | r: C:\Program FilesV | )p T | aliX-Pro'example: | Mis  | x\DOUBLE_GAU      | SS.C | TX           |     |            |   |     |         |     |     |
|------------------------|----------------------------------------------------------------------------------------------------|----------------------|------|-------------------|------|-------------------|------|--------------|-----|------------|---|-----|---------|-----|-----|
| Stand                  | lard Data                                                                                                    | Decenter, Tilts A    | sph  | ere GRIN Sol      | ves  | Special Aperture  | s I  | Hologram   I | Mis | c.         |   |     |         |     |     |
| TYPE Radius . Distance |                                                                                                    |                      |      |                   |      | GLASS             |      | APE-Y        | ×   | Shape      |   | GIЬ | THR     | -   | Com |
| OBJ                    | S                                                                                                    | 0.0000000            |      | 0.1000000E+21     |      |                   |      | 0.00         | 0   | circular 💽 | - | 0   | 0.00000 |     |     |
| 1                      | S                                                                                                    | 28.7248827           |      | 4.373329          |      | BSM24             | 8    | 15.00        | 1   | circular 🕒 |   | 0   | 0.00000 |     |     |
| 2                      | S                                                                                                    | 94.2300334           |      | 0.1490908         |      |                   |      | 14.60        | 0   | circular 💽 | - | 0   | 0.00000 | 1   |     |
| 3                      | S                                                                                                    | 17.4436362           |      | 6.212115          |      | SK1               |      | 12.71        | 0   | circular 💽 | • | 0   | 0.00000 |     |     |
| 4                      | S                                                                                                    | 0.0000000            |      | 1.888483          |      | F15               |      | 12.26        | 0   | circular 💽 |   | 0   | 0.00000 |     |     |
| 5                      | S                                                                                                    | 10.7346033           |      | 7.553932          |      |                   |      | 8.48         | 0   | circular 💽 |   | 0   | 0.00000 |     |     |
| STO                    | S                                                                                                    | 0.0000000            |      | 6.460600          |      |                   |      | 7.74         | 0   | circular 💽 |   | 0   | 0.00000 |     |     |
| 7                      | S                                                                                                    | -13.5174540          |      | 1.888483          |      | F15               |      | 8.44         | 0   | circular 📑 |   | 0   | 0.00000 |     |     |
| 8                      | S                                                                                                    | 0.0000000            |      | 5.416964          |      | SK16              |      | 10.45        | 0   | circular 💽 |   | 0   | 0.00000 |     |     |
| 9                      | S                                                                                                    | -17.4933717          |      | 0.1490908         |      |                   |      | 11.06        | 0   | circular 🔄 |   | 0   | 0.00000 |     |     |
| 10                     | S                                                                                                    | 293.370246           |      | 3.429087          |      | SK16              |      | 11.94        | 0   | circular 🔄 |   | 0   | 0.00000 |     |     |
| 11                     | S                                                                                                    | -31.5576071          | _    | 31.52335          |      |                   |      | 12.00        | 1   | circular 💽 | • | 0   | 0.00000 |     |     |
| IMG                    | S                                                                                                    | 0.0000000            |      | -0.4558400E-01    |      |                   |      | 12.62        | 0   | circular 🔄 |   | 0   | 0.00000 |     |     |
| • <br>EFL              | IMG         S         0.0000000         -0.4558400E-01         12.62         0         0.000000           IMG         S         0.0000000         -0.4558400E-01         12.62         0         0.000000 |                      |      |                   |      |                   |      |              |     |            |   |     |         |     |     |
| Zoom                   | n Pos. 🗍                                                                                                    |                      |      | 1                 | nser | t Surf. Insert Fi | ile  | Delete Su    | rf. |            |   |     | Help    | Clo | e   |

(圖 3.8) 表面編輯器

透過滑鼠或鍵盤在表格單中導覽,滑鼠導覽是非常簡單:

- ◆ 點選一個視窗分頁
- ◆ 點選一個行或列標題,來選擇所有的行或列
- ◆ 可使用捲軸來移動任意表單的各行列

注意,表面編輯器對話視窗會佔用到到程式的大部分資源使用,假如幾個其他的應用程式同時執行,對於Windows 95/98/Me 這些操作系統,可能會導致此程式的執行問題,因此建議關掉其他的應用程式,當然在Windows NT/2000/XP 並不會影響到這方面的問題,這只關乎於可用的記憶體限制。

下面的章節,將對每一個分頁表單和欄位再加以詳述。

# 3.4.1 標準資料

| Stand | lard Data | Decenter, Tilts   A | Asphi | ere GRIN Sol  | ves | Special Apertures | s | Hologram   I | Mis | c.         |     |         |        |
|-------|-----------|---------------------|-------|---------------|-----|-------------------|---|--------------|-----|------------|-----|---------|--------|
|       | TYPE      | Radius              |       | Distance      |     | GLASS             |   | APE-Y        | ×   | Shape      | GIb | THR     | . Com_ |
| OBJ   | S         | 0.0000000           |       | 0.1000000E+21 | 1   |                   |   | 0.00         | 0   | circular 💌 | 0   | 0.00000 |        |
| STO   | S         | 0.0000000           |       | 1.000000      |     |                   |   | 2.50         | 0   | circular 💌 | 0   | 0.00000 |        |
| 2     | A         | 2.88605600          | ) v   | 3.500000      |     | N-LAK9            |   | 3.00         | 0   | circular 💌 | 0   | 0.00000 |        |
| 3     | S         | -30.2682378         | 3 V   | 2.023989      |     |                   |   | 3.00         | 0   | circular 💌 | 0   | 0.00000 |        |
| IMG   | S         | 0.0000000           | )     | 0.1703100E-02 | V.  |                   |   | 0.52         | 0   | circular 💌 | 0   | 0.00000 |        |

標準資料 (Standard Data) 分頁包含常用到的透鏡基本資料,像是曲率半徑、厚度、透鏡材料、孔徑等等,另外,對於較窄欄位(以"."點來表示)位於曲率半徑、厚度、材料等欄位的右邊。允許此表面可因需要而調整參數,如表面半徑、厚度、材料變數的優化或,表示特殊項目的解。可接受於欄位的代號功能有:

**v** 優化被指定的項目(單一位置變數)

z 優化被指定項目的變焦變數

integer number 表示對一個領前表面 (preceding surface) 的挑選。一個具負號的表面數代表有 相對的曲率或厚度距離

表示一個解

S

欄位標題有下列的意義:

| 類型     | 表明 | 明表面的類型。這是一個至多到四位元   | 的        | 字串,有些是必須要塡的,而有些是可 |  |  |  |  |  |  |  |  |  |  |  |
|--------|----|---------------------|----------|-------------------|--|--|--|--|--|--|--|--|--|--|--|
| (Type) | 選切 | 真的,可參考下表。舉例來說,SDM 第 | 主義       | 一個圓形表面,其離心或傾斜,並為  |  |  |  |  |  |  |  |  |  |  |  |
|        | 1  | 固面鏡。                |          |                   |  |  |  |  |  |  |  |  |  |  |  |
|        |    |                     |          |                   |  |  |  |  |  |  |  |  |  |  |  |
|        |    | 必要的表面類型             | 可選擇的表面類型 |                   |  |  |  |  |  |  |  |  |  |  |  |
|        | S  | 圓形表面                | D        | 離心和(或)傾斜的表面       |  |  |  |  |  |  |  |  |  |  |  |
|        | A  | 非球狀表面               | M        | 平面鏡               |  |  |  |  |  |  |  |  |  |  |  |

|            | L                                    | 透鏡模組(理想透鏡)                    | G          | 光閘 (Grating) 表面                            |  |  |  |  |  |  |  |
|------------|--------------------------------------|-------------------------------|------------|--------------------------------------------|--|--|--|--|--|--|--|
|            | X                                    | 非光線覓跡,只轉換表面座標而沒有              | Н          | 全像表面                                       |  |  |  |  |  |  |  |
|            |                                      | 實際覓跡光線到該表面                    |            |                                            |  |  |  |  |  |  |  |
|            | U                                    | 使用者自訂表面                       | F          | 超薄型表面 (Fresnel)                            |  |  |  |  |  |  |  |
|            |                                      |                               | Ι          | 漸變折射率                                      |  |  |  |  |  |  |  |
|            |                                      |                               | N          | 非序列式表面,必須與"D"組合使用                          |  |  |  |  |  |  |  |
|            |                                      |                               | P          | 光導管、步階型光纖                                  |  |  |  |  |  |  |  |
|            |                                      |                               | R          | 一致表面單元陣列                                   |  |  |  |  |  |  |  |
|            |                                      |                               | Т          | 內部全反射 (TIR) 表面                             |  |  |  |  |  |  |  |
|            |                                      |                               | Z          | Zernike 表面                                 |  |  |  |  |  |  |  |
|            |                                      |                               | C          | 旋轉對稱曲線面變形                                  |  |  |  |  |  |  |  |
|            | ₩ 二維表面變形                             |                               |            |                                            |  |  |  |  |  |  |  |
|            |                                      |                               | E          | 純二維曲線非對稱(無基準面)                             |  |  |  |  |  |  |  |
|            |                                      |                               |            |                                            |  |  |  |  |  |  |  |
| 半徑         | 曲率半徑。若曲率中心位在表面右邊則爲正,反之則負。這個規則與光的方向無關 |                               |            |                                            |  |  |  |  |  |  |  |
| (Radius)   |                                      |                               |            |                                            |  |  |  |  |  |  |  |
| 距離         | 沿光軸的兩個連續表面的間隔。假如下一個表面位在目前表面的右邊則爲正,反之 |                               |            |                                            |  |  |  |  |  |  |  |
| (Distance) | 則反。順著一個平面鏡的距離也是負的                    |                               |            |                                            |  |  |  |  |  |  |  |
|            | -7-7                                 |                               | • Gritte / | oho hoho \                                 |  |  |  |  |  |  |  |
| 透鏡材料       | 八) 须                                 | <b></b> 里光學材料庫的名稱(圾堣、塑膠、液     | 憶          | 寺寺)                                        |  |  |  |  |  |  |  |
| (Glass)    | 127                                  |                               |            |                                            |  |  |  |  |  |  |  |
| APE-Y      | ' <b>∓</b> †                         | 1徑 (Semi-aperture) 丰徑         |            |                                            |  |  |  |  |  |  |  |
| *          | 木木                                   | 關位表示: 偶加—個表面孔 徑有納綸杏           | :,         | 日本(1)(1)(1)(1)(1)(1)(1)(1)(1)(1)(1)(1)(1)( |  |  |  |  |  |  |  |
|            | 接受                                   | 受。前者,代表表面孔徑外的光線是被             | ·<br>注意    | 答。注意,孔徑光欄表面 (stop surface)                 |  |  |  |  |  |  |  |
|            | 總督                                   | 會是一個被檢查的表面                    |            |                                            |  |  |  |  |  |  |  |
|            | , 1, G, F                            |                               |            |                                            |  |  |  |  |  |  |  |
| 孔徑外型       | 孔征                                   | 堅外型既可爲圓形(預設)、橢圓形、約            | 拒形         | 或多邊形                                       |  |  |  |  |  |  |  |
| (Shape)    |                                      |                               |            |                                            |  |  |  |  |  |  |  |
| Glb        | 全均                                   | 或參考座標 (Global Referencing),參考 |            | 長面至目前表面法線和領前表面的端點                          |  |  |  |  |  |  |  |
|            |                                      |                               |            |                                            |  |  |  |  |  |  |  |
| 備註         | 對表                                   | 表面的註解                         |            |                                            |  |  |  |  |  |  |  |
| (Comment)  |                                      |                               |            |                                            |  |  |  |  |  |  |  |
| 鍍膜         | 指定                                   | 定一個鍍膜檔案(最多八個字元)的,             | 附加         | 加至一個多層鍍膜於一表面上                              |  |  |  |  |  |  |  |
| (Coating)  |                                      |                               |            |                                            |  |  |  |  |  |  |  |

# 3.4.2 離心,傾斜

所有需要定義離心和(或)傾斜表面的參數均可從本分頁視窗來輸入。額外的欄位(以"." 來表示)位於 XDE、YDE、ZDE、ADE、BDE、CDE 等欄位的右邊,"."欄位允許的輸入項目有:

- **v** 優化被指定的項目(單一位置變數)
- **z** 優化被指定項目的變焦變數

|     | THR     | TLM   | SEQ.   | Pik | XDE      |   | YDE      | <br>ZDE  | <br>ADE  | <br>BDE 📥 |
|-----|---------|-------|--------|-----|----------|---|----------|----------|----------|-----------|
| OBJ | 0.00000 | DAR 💌 | XYZABC | 0   | 0.00000  |   | 0.00000  | 0.000000 | 0.000000 | 0.0(      |
| STO | 0.00000 | DAR 💌 | XYZABC | 0   | 0.00000  |   | 0.000000 | 0.00000  | 0.000000 | 0.0(      |
| 2   | 0.00000 | DAR 💌 | XYZABC | 0   | 0.00000  | Τ | 0.000000 | 0.000000 | 0.000000 | 0.0(      |
| 3   | 0.00000 | DAR 💌 | XYZABC | 0   | 0.00000  |   | 0.000000 | 0.000000 | 0.000000 | 0.0(      |
| IMG | 0.00000 | DAR 💌 | XYZABC | 0   | 0.000000 | Τ | 0.00000  | 0.000000 | 0.000000 | 0.0(      |

| THR | 參考厚度。此爲參考主一領前表面的表面軸間隔(厚度)。不像法線厚度,一參考厚度           |
|-----|--------------------------------------------------|
|     | 總在表面之前定義                                         |
|     |                                                  |
|     |                                                  |
| TLM | 傾斜模式。定義隨後表面的座標系統,計有:                             |
|     |                                                  |
|     |                                                  |
|     | ◆ DAR - 離心和回復。任一衣囬傾科/離心俊,座標系統回復為光學軸,如此,光學        |
|     | 軸不被改變                                            |
|     | ▲ NAX-新軸。加名,日前表面注線完義所有隨後表面的新軸                    |
|     |                                                  |
|     | ◆ BEN - 彎曲表面。光學軸依循反射定律,只能在與半面鏡結合時才使用             |
|     |                                                  |
| SEO | 佰到順序。此描述佰到/離心的順序, 字母 X、V 和 Z 表示離心, 字母 A、B 和 C 分別 |
| SEQ |                                                  |
|     | 表示對 X 軸、Y 軸和 Z 軸來傾斜。因此,字串 XYZABC 表示表面依序在 X 離心、Y  |
|     | 離心、Z 離心、對 X 軸旋轉、對 Y 軸旋轉、對 Z 軸旋轉的座標轉換             |
|     |                                                  |
|     |                                                  |
| Pik | 表示對領前表面的挑選爲傾斜                                    |
|     |                                                  |
| WDE |                                                  |
| ADE |                                                  |
|     |                                                  |
| YDE | Y 離心。                                            |
| IDL |                                                  |
|     |                                                  |
| ZDE | Z 離心                                             |
|     |                                                  |
|     |                                                  |

| ADE | 對 X 軸的傾斜角 ( $\alpha$ 傾斜) |
|-----|--------------------------|
| BDE | 對 Y 軸的傾斜角(β傾斜)           |
| CDE | 對 Z 軸的傾斜角(γ 傾斜)          |

### 3.4.3 非球面

非球面表面的參數是位於第三個分頁選單上。非球面是以多項式函數來描述,其對局部 Z 軸旋轉。該定義包含圓錐形表面(拋物面、橢圓面、雙曲面)和環面。額外的欄位(以"."來表 示)位於A、B、C、D、E、F、G、H等欄位的右邊,"."欄位可接受的輸入項目有:

**v** 優化被指定的項目(單一位置變數)

z 優化被指定項目的變焦變數

|     | Asph.Type    | Pik | K (Conic Const.) |   | A              |   | В              |   | С               |   | D         | <br>E  |
|-----|--------------|-----|------------------|---|----------------|---|----------------|---|-----------------|---|-----------|--------|
| OBJ | even, 18th 💌 |     | 0.000000         |   | 0.000000       |   | 0.000000       |   | 0.0000000       |   | 0.000000  | 0.0000 |
| STO | even, 18th 💌 |     | 0.000000         |   | 0.000000       |   | 0.000000       |   | 0.000000        |   | 0.000000  | 0.0000 |
| 2   | even, 18th 💌 |     | -0.75283105      | ۷ | 0.91574904E-03 | ۷ | 0.28326262E-04 | ۷ | -0.80266303E-05 | ۷ | 0.000000  | 0.0000 |
| 3   | even, 18th 💌 |     | 0.000000         |   | 0.000000       |   | 0.000000       |   | 0.000000        |   | 0.000000  | 0.0000 |
| IMG | even, 18th 💌 |     | 0.000000         |   | 0.000000       |   | 0.000000       |   | 0.000000        |   | 0.0000000 | 0.0000 |

| Asph.Type       | 選擇較高階係數的定義。可翻閱參考手冊關於"odd"和"even"多項式係數的的<br>詳述                                                                                                    |
|-----------------|----------------------------------------------------------------------------------------------------|
| Κ               | <ul> <li>圓錐常數 K 描述圓錐區段的表面:</li> <li>-1 &lt; K &lt; -1 雙曲面</li> <li>-1 &lt; K = -1 抛物面</li> <li>-1 &lt; K &lt; 0 橢圓長軸</li> <li>-1 &lt; K &gt; 0 橢圓短軸</li> <li>-1 &lt; K = 0 圓</li> </ul> |
| A,B,C,D,R,F,G,H | 高階多項式係數                                                                                                    |
| RDX             | X/Z 平面的半徑。假如該向非零,則表面爲環形(在X和Y方向有不同的曲率)                                                                                                    |

| <br> |  |
|------|--|
|      |  |
|      |  |
|      |  |
|      |  |
|      |  |

# 3.4.4 梯度折射率

梯度折射率 (GRIN) 屬性。雖然基本上是描述著材料屬性,但這些資料仍可設定在表面上。

|     | GRIN-TYPE |   | GRIN-TYPE |       | Step  | Z-Offset | GXDE  | GYDE  | GZDE  | GADE  | GBDE | GCDE | Coeff. | M>_ |
|-----|-----------|---|-----------|-------|-------|----------|-------|-------|-------|-------|------|------|--------|-----|
| OBJ | URN       | • | 0.100     | 0.000 | 0.000 | 0.000    | 0.000 | 0.000 | 0.000 | 0.000 |      | 0    |        |     |
| STO | URN       | • | 0.100     | 0.000 | 0.000 | 0.000    | 0.000 | 0.000 | 0.000 | 0.000 |      | 0    |        |     |
| 2   | URN       | • | 0.100     | 0.000 | 0.000 | 0.000    | 0.000 | 0.000 | 0.000 | 0.000 |      | 0    |        |     |
| 3   | URN       | • | 0.100     | 0.000 | 0.000 | 0.000    | 0.000 | 0.000 | 0.000 | 0.000 |      | 0    |        |     |
| IMG | URN       | - | 0.100     | 0.000 | 0.000 | 0.000    | 0.000 | 0.000 | 0.000 | 0.000 |      | 0    |        |     |

| GRIN-Type | 梯度折射率類型 (GRIN-Type) 描述折射率輪廓所構成的方程式,有下列的屬性可用:                                                                                                    |
|-----------|----------------------------------------------------------------------------------------------------|
|           | <ul> <li>URN - 羅撤斯特大學梯度。軸向與徑向混合的梯度</li> <li>SEL - 從 NSG 公司發展的 Selfoc<sup>TM</sup>梯度</li> <li>LPT - 從 LightPath 發展的 Gradium<sup>TM</sup>梯度軸向輪廓</li> <li>AXG - 軸向梯度</li> <li>LUN - Luneberg 梯度</li> <li>SPG - 球面梯度</li> <li>MAX - 馬可仕威爾魚眼</li> <li>GLX - GLC 開發的軸向梯度</li> </ul> |
| Step      | 光線覓跡過程中,沿著光學路徑對步階長做積分。步階越小,結果將越準確,然而,也會越耗電腦資源                                                                                                    |
| Z-Offset  | 定義表面端點 wrt. 輪廓的位置。只有軸向梯度 (LPT) 才需要用到                                                                                                    |
| GXDE      | 梯度折射率輪廓 wrt. 目前表面端點的 X 離心                                                                                                    |
| GYDE      | 梯度折射率輪廓 wrt. 目前表面端點的 Y 離心                                                                                                    |
| GZDE      | 梯度折射率輪廓 wrt. 目前表面端點的 Z 離心                                                                                                    |
| GADE      | 梯度折射率輪廓對目前表面 X 軸的傾斜                                                                                                    |

| GBDE   | 梯度折射率輪廓對目前表面 Y 軸的傾斜                                                                                                    |
|--------|----------------------------------------------------------------------------------------------------|
| GCDE   | 梯度折射率輪廓對目前表面 Z 軸的傾斜                                                                                                    |
| Coeff. | 開啓對話框來編輯使用者自訂的 GRIN 係數。本選項只當表面為 GRIN、透鏡材<br>質為"GRIN"、梯度折射率輪廓類型 (GIT) 為 URN、LPT 或 UDG 時才能選用                                                               |
| MXG    | 最大疊代數。當最大設定數達到,將終止孔徑光欄光線的疊代。輸入"MXG 0"來<br>關閉限制查核。注意 MXG 0 將不會設定疊代數至無窮大,而將孔徑光欄光線內<br>部疊代在 5000 步階之後,以避免無窮迴圈。因此,假如需要超過 5000 次疊代,<br>則必須隱式設定,舉例來說,MXG 20000 |

# 3.4.5 求解

定義求解參數。求解允許對近軸屬性的直接控制,舉例來說,指定求解的條件中,可以保 持某近軸光線角度,保持近軸光線高度、或某一近軸光線入射角為一特定值。求解就是要滿足 所給定的這些需求。

|     | Solve-Type | Param, 1 | Param, 2 | Solve-Type | Param, 1 | Param, 2 |
|-----|------------|----------|----------|------------|----------|----------|
| OBJ | none 🔽     | 0.0000   | 0.0000   | none 💌     | 0.0000   | 0.0000   |
| STO | none 💌     | 0.0000   | 0.0000   | none 💌     | 0.0000   | 0.0000   |
| 2   | none 💌     | 0.0000   | 0.0000   | none 💌     | 0.0000   | 0.0000   |
| 3   | none 💌     | 0.0000   | 0.0000   | none 💌     | 0.0000   | 0.0000   |
| IMG | none 🔽     | 0.0000   | 0.0000   | none 💌     | 0.0000   | 0.0000   |

| Solve-type | 求解類型 (solve-type) 定義哪一種近軸需求被滿足。可用的類型是光線角、<br>光線高度、入射角、等光程 (aplantic)和邊厚度。有兩種求解類型可以被套用<br>在一表面上 |
|------------|------------------------------------------------------------------------------------------------|
| Param.1    | 第一參數,其依據求解類型。欄位標題將隨被選擇的求解類型來更新,以輔<br>助使用者能夠輸入正確的數值                                             |
| Param.2    | 第二參數,只在邊厚度計算時才需要使用。其指定某邊厚度所需維持的軸高                                                              |

### 3.4.6 特殊孔徑

特殊孔徑是指所有非圓形的孔徑,可定義表面上至多十個基本孔徑外型(矩形、橢圓形、 圓形和多邊形),這些基本孔徑外型可以透過邏輯運算因子 OR 和 AND 來混合。

每一個孔徑元素都可以被穿透或阻礙,每一個孔徑也可以從該表面端點做 X 和 Y 方向的離心,並可旋轉。

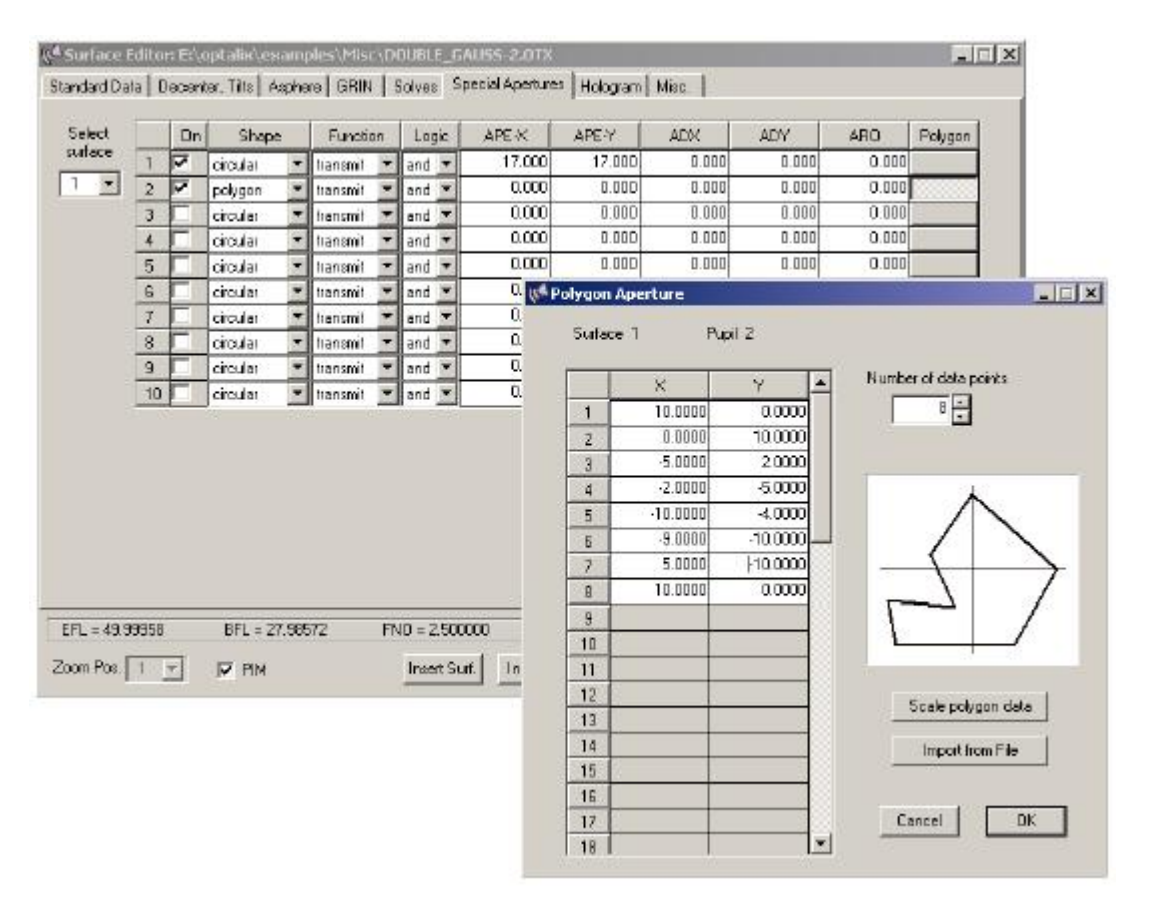

(圖 3.9) 編輯特殊孔徑。一個分離的視窗可用來定義多邊形孔徑的各端點

如圖 3.9 所示,在特殊孔徑對話視窗中,從下拉式選單中選擇表面至視窗做左邊,對於此透鏡表面的該孔徑資料將立即同步更新,至少需要一個基本孔徑,通常圓形是最常用的基本孔徑。

基本孔徑必須建構來包含於光線覓跡過程中。檢查在"On"欄位中的核取方塊,如果表面上 有超過一個基本孔徑,則孔徑資料必須連續地輸入在表面中。

編輯多邊形孔徑,首先在"外型 (Shape)"欄位中選擇"多邊形 (polygon)",在視窗最右邊欄位的"多邊形 (polygon)"按鈕則可以點選,點選後就可進入多邊形孔徑編輯視窗。

## 3.4.7 繞射元件

通常, 繞射元件表面 (Hologram) 也可表示為繞射表面 (diffractive surfaces), 一繞射表面的 光學屬性是依據在一光線交叉點可被看見的有效光柵間距上的繞射。*OpTtaliX* 在處理一光柵是 以一繞射表面的特殊案例。

| cellicients for Hold<br>le drop down list to<br>specified | ogram or Lirating surf<br>othe right. Make su | ace. Select the surfa<br>te that surface type 6 | a or H    | 8 T       | - Uther notogram pa<br>Design W-aveleng | th 0.5870             |
|-----------------------------------------------------------|-----------------------------------------------|-------------------------------------------------|-----------|-----------|-----------------------------------------|-----------------------|
| 0 00001                                                   |                                               |                                                 |           |           | Dilitaction order                       | 1                     |
| HC2 h <sup>^1</sup>                                       | HC3 h <sup>2</sup>                            |                                                 |           |           | C. Linner Cratics                       | -                     |
| 0.00000                                                   | -1.10800                                      |                                                 |           |           | C C near craing                         |                       |
| HE4 h^3                                                   | HC5 h^4                                       | HE6 h^5                                         |           |           | • Symmetric H                           | ologram               |
| 0.0000                                                    | 0.238060E-02                                  | 0.00000                                         |           |           | C Asymmetric H                          | lologram              |
| HE7 h°6                                                   | HCB h77                                       | HC9 h78                                         | HC10 h19  |           | C 2-point Holog                         | rem                   |
| -0.618484E-05                                             | 0.00000                                       | -0.156758E-07                                   | 0.00000   |           | C VLS Grating                           |                       |
| HC11 h~10                                                 | HC12 h <sup>2</sup> 11                        | HC13 h^12                                       | HC14 h^13 | HC15 h^14 |                                         |                       |
| 0.00000                                                   | 0.00000                                       | 0.00000                                         | 0.0000    | 0.00000   |                                         |                       |
| HC16 h~15                                                 | HC17 h^16                                     | HC18 h^17                                       | HC19 h118 | HC20 h~19 | HC21 h^20                               |                       |
| 0.00000                                                   | 0.00000                                       | 0.00000                                         | 0.00000   | 0.00000   | 0.00000                                 |                       |
| HE22 h^21                                                 | HC23 h <sup>22</sup>                          | HC24 h^23                                       | HC25 h*24 | HC26 h*25 | HC27 h^28                               | HC28 h <sup>2</sup> 7 |
| 0.00000                                                   | 0.00000                                       | 0.00000                                         | 0.00000   | 0.00000   | 0.000000                                | 0.00000               |
| HX1                                                       | HY1                                           | HZ1                                             | HX2       | Hh2       | HZ2                                     |                       |
| 0.00000                                                   | 0.0000.0                                      | 0.00000                                         | 0.00003   | 0.00000   | 8.00000                                 |                       |

(圖 3.10) 編輯全像係數

繞射表面具高度分散性, OpTaliX 提供幾種繞射(全像)表面:

- ◆ 線性光柵 (Linear grating)
- ◆ 可變線性間距光柵 (VLS)
- ◆ 光學全像,由雙光束干涉所形成
- ◆ 電腦產生的繞射表面 (CGH),以使用者指定軸向對稱相位分佈
- ◆ 電腦產生的繞射表面 (CGH),以使用者指定非對稱二維相位分佈
- ◆ 使用非常高折射率的"Sweatt"模型

繞射類型可在對話視窗的右半區來選定,每一個繞射表面需要設計波長和繞射階數的指定。 需注意繞射繞射係數描述著波前的相位改變,一階微分是在繞射元件表面上的光柵常數,對於 線性光柵,一階微分是一個常數,因此,在特殊案例中,光柵常數是與繞射係數相一致,這使 得定義光柵變得更容易些。

### 第5節 新光學系統的建立

我們的第一個和相對簡單的案例是消色差雙透鏡 (Achromatic Doublet),這需要透鏡表面資料的輸入,也就是透鏡設計資料。典型的設計資料除了透鏡外,還有孔徑、視景和波長。本案例之雙透鏡將有 200mm 的焦距長,30mm 的直徑,和 ±1 度的視景,而物體 (object) 假設為無窮長。

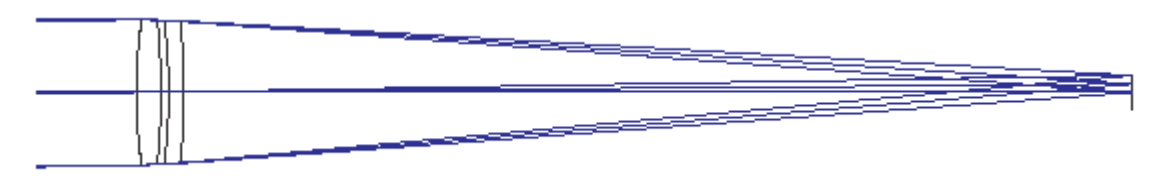

(圖 3.11) 消色差雙透鏡

本案例將提供兩種形式來達成模擬,第一個是使用視窗功能表,接著是單純使用指令列。

## 3.5.1 由功能表輸入

- 我們現在將建立一個新的透鏡,因此,需刪去先前系統的所有設計資料,我們可以從功能表 File>New 或點選工具箱圖示 來達成這個目的。
- 2. 輸入透鏡表面資料。選擇功能表 Edit>Surface Data 或點選工具箱圖示 來開啓表面編輯器,開啓後表單包含三行,相當於物體光源標籤 OBJ、孔徑光欄表面標籤 STO 和成像表面標籤 IMG。

| Stand | ard Data | Decenter, Tilts A | sph | ere GRIN Sol  | ves | Special Aperture | es | Hologram 🖡 1 | Mis | c.         |    |         |     |
|-------|----------|-------------------|-----|---------------|-----|------------------|----|--------------|-----|------------|----|---------|-----|
|       | TYPE     | Radius            |     | Distance      |     | GLASS            |    | APE-Y        | ×.  | Shape      | GЊ | THR     | Com |
| OBJ   | S        | 0.0000000         |     | 0.1000000E+21 |     |                  |    | 0.00         | 0   | circular 💌 | 0  | 0.00000 |     |
| STO   | S        | 0.0000000         |     | 0.000000      |     |                  |    | 1.00         | 0   | circular 💌 | 0  | 0.00000 |     |
| IMG   | S        | 0.0000000         |     | 0.000000      |     |                  |    | 0.00         | 0   | circular 💌 | 0  | 0.00000 |     |

對於雙透鏡系統,必須要有六個表面,其中四個為折射表面,另兩個為物體光源和成像表面。在本案例中,我們選擇第一個光學表面做為孔徑光欄表面,因此還有三個表面必須加入到系統中,我們移動游標至第三行(標籤為IMG),並點選表單下方的"Insert Surf"共三

次來插入三個表面。

 對於最基本的輸入參數,曲率半徑、軸向間隔距離和透鏡材料必須輸入,目前我們保留表 面孔徑在 APE-Y 的欄位為零,因為這將會在稍後自動計算,因此表面編輯表單現在看起來 如下圖所示:

| Standard Data |      | Decenter, Tilts 🛛 A | Asphe | ere GRIN I : | Solves | Special Aperture | s | Hologram 🖡 | c. |          |   |     |         |
|---------------|------|---------------------|-------|--------------|--------|------------------|---|------------|----|----------|---|-----|---------|
|               | TYPE | Radius .            |       | Distance .   |        | GLASS            |   | APE-Y      | ×. | Shape    |   | GIb | THR     |
| OBJ           | S    | 0.0000000           | )     | 0.1000000E+  | 21     |                  |   | 0.00       | 0  | circular | • | 0   | 0.00000 |
| STO           | S    | 119.165344          | 1     | 5.0000       | 00     | BK7              |   | 1.00       | 0  | circular | • | 0   | 0.00000 |
| 2             | S    | -137.186171         |       | 1.5000       | 00     |                  |   | 0.00       | 0  | circular | • | 0   | 0.00000 |
| 3             | S    | -121.758259         | 9     | 3.0000       | 00     | SF6              |   | 0.00       | 0  | circular | • | 0   | 0.00000 |
| 4             | S    | -230.856734         | 1     | 0.0000       | 00     |                  |   | 0.00       | 0  | circular | • | 0   | 0.00000 |
| IMG           | S    | 0.0000000           | )     | 0.0000       | 00     |                  |   | 0.00       | 0  | circular | • | 0   | 0.00000 |

- 5. 我們也希望調整定義在表面 4 最後距離的焦距面位置,這個距離總是以最後表面至成像表面的間隔距離,這也可以依據近軸影像 (paraxial image, PIM) 來自動的調整,可自行參考圖 3.8 的下半區說明,假如 PIM 被勾選,則成像表面會自動移動至近軸影像的位置上。因此,最後距離也將改變於表面參數的修改上(半徑、距離、透鏡材料等),假如 PIM 沒被勾選,成像表面至最後表面的間隔將會被自動更新,因此,表面編輯器上的最後距離將不會改變,使用者可自行衡量放置影像位置至適當的位置上。
- 6. 我們將在透鏡設計對話窗中定義操作環境條件。開啓功能表 Edit>Configuration data, 或點

選工具箱圖示 🥸 ,此視窗包含幾個分頁標籤。

7. "孔徑 (Aperture)" 分頁視窗提供幾個定義孔徑的方法,我們點選"入口孔徑(Entrance aperture, EPD)"選擇鈕,並在數值欄位上輸入想要的數值 30.0mm,注意,孔徑光欄表面是 在第四個表面上,不是我們想要的位置上,雖然這不怎麼影響影像屬性,因爲雙透鏡只使 用在靠近光軸處,但我們也可以適當地設定孔徑光欄表面,在這裡,我們設定孔徑光欄表 面為1,所以其他的設定保持不變。

| Aperture is defined by<br>Entrance Aperture (EPD)<br>Image F-Number (FNO)<br>Image Num.Aperture (NA)<br>Object Num.Aperture (NAO)<br>Stop surface semi-diameter<br>Aperture value<br>30.00000<br>Stop Surface<br>1 | Apodization<br>Intensity (PUI) 1.0000<br>at Radius X (PUX) 1.0000<br>at Radius Y (PUY) 1.0000<br>Ray Aiming<br>to paraxial entrance pupil<br>to real stop surface |
|----------------------------------------------------------------------------------------------------|----------------------------------------------------------------------------------------------------|
| }ay Grid Size 32 x 32 ▼                                                                                                    |                                                                                                    |

 在"Field"分頁視窗中指定視場,我們分配最大視景±1度為三個視角0、0.5和1度。注意, 輸入的值總是以從X和Y上的光軸量測的半視角。我們輸入視角(3)的這些值在"FieldY"欄 位的視角,因為物體是在無窮遠處,只有視角資料是以物體角的定義才有意義,這保留為 預設,無須進一步的改變。

| Opt | ical Sy | vstem Configurat | tion         |           |           |       |   |                    |
|-----|---------|------------------|--------------|-----------|-----------|-------|---|--------------------|
| Ap  | erture  | Fields Way       | elengths Gen | eral Asti | gmatic Ob | ject  |   |                    |
|     | No. o   | f Fields         | 3 +          |           |           |       |   |                    |
|     |         | FieldX           | Field Y      | Weight    | Active    | Color |   | - Field Definition |
|     | 1       | 0.0000           | 0.0000       | 100       | <b>V</b>  |       |   | Object Angle       |
|     | 2       | 0.0000           | 0.5000       | 100       | V         |       |   | C Object Height    |
|     | 3       | 0.0000           | 1.0000       | 100       | V         |       |   |                    |
|     | 4       | 0.0000           | 0.0000       | 0         |           |       |   | C Image Height     |
|     | 5       | 0.0000           | 0.0000       | 0         |           |       | ] |                    |
|     | 6       | 0.0000           | 0.0000       | 0         |           |       |   |                    |
|     | 7       | 0.0000           | 0.0000       | 0         |           |       |   |                    |
|     | 8       | 0.0000           | 0.0000       | 0         |           |       |   |                    |
|     | 9       | 0.0000           | 0.0000       | 0         |           |       |   |                    |
|     | 10      | 0.0000           | 0.0000       | 0         |           |       |   |                    |
|     | 11      | 0.0000           | 0.0000       | 0         |           |       |   |                    |
|     | 12      | 0.0000           | 0.0000       | 0         |           |       | - |                    |

9. 在"Wavelengths"分頁視窗上定義波長 546nm,請注意所有在 OpTaliX 定義的波長都是以 microns 來指定,因此 546nm 的波長需輸入為 0.546。我們還將加入另兩個波長,450nm 和 650nm,使其有三個近似於可見光譜範圍內的波長,其波長數值必須增加於於清單上,參 考波長是當近軸特性被計算時的波長,權重介於 0 至 100 的整數,用以模擬一相對光譜分 佈,且權重的絕對值是不重要的,對所有波長輸入 1 的結果是導致一均勻平坦的光譜分佈。

| Optical Sy | stem Configurati | on       |           |                               |
|------------|------------------|----------|-----------|-------------------------------|
| Aperture   | Fields Wave      | elengths | General A | stigmatic Object              |
| No. c      | of Wavelengths   | 3        | i<br>i    |                               |
|            | Wavelength       | Weight   | REF       | Select Optical Spectrum (OSP) |
| 1          | 0.546000         | 1        |           |                               |
| 2          | 0.450000         | 1        | C 2       |                               |
| 3          | 0.650000         | ħ        | C 3       |                               |
| 4          |                  |          | C 4       |                               |
| 5          |                  |          | C 5       |                               |
| 6          |                  |          | C 6       |                               |
| 7          |                  |          | C 7       | 0.450 0.550 0.6               |
| 8          |                  |          | C 8       | User defined                  |
| 9          |                  |          | O 9       |                               |
| 10         |                  |          | C 10      | < Set   Save as   Delete      |
| 11         |                  |          | O 11      |                               |

10. 所有必須輸入的操作參數已經定義完成,我們將關閉透鏡設計對話視窗。對於光學系統的 輸入,我們可以列印透鏡描述來檢查是否近軸資料是如預期。選擇功能表 List>Surfaces,

或點選工具箱圖示 • 輸入的結果如下:

| 🃢 Text Window           |           |             | _       |          |          |         |        |
|-------------------------|-----------|-------------|---------|----------|----------|---------|--------|
| <u>File Edit Search</u> | h Clear   |             |         |          |          |         |        |
| FILE = new              | _lens.otx |             |         |          | 28.Ja    | an.2005 | 16     |
| Wavelength              | : 0.546   | 500 0.4500  | 0.650   | 00       |          |         |        |
| Weight                  | :         | 1           | 1       | 1        |          |         |        |
| REF = 1                 |           |             |         |          |          |         |        |
| XAN                     | 0.00000   | 0.00000     | 0.00000 |          |          |         |        |
| YAN                     | 0.00000   | 0.50000     | 1.00000 |          |          |         |        |
| FWGT                    | 100       | 100         | 100     |          |          |         |        |
| FACT                    | 1         | 1           | 1       |          |          |         |        |
| PIM = yes               |           |             |         |          |          |         |        |
| SYM = yes               |           |             |         |          |          |         |        |
| EPD = 30.0              | 0000      |             |         |          |          |         |        |
| # TYPE                  | RADIUS    | DISTANCE    | GLASS   | INDEX    | APE-Y AN | P CP DP | TP MP  |
| OBJ>S                   | Infinity  | 0.10000E+21 |         | 1.000000 | 0.00 0   | C O O   | 0 0 -1 |
| I I I                   | 110 1652  | E 00000     | ריזס    | 1 510772 | 15 00 /  |         |        |
| Command                 |           |             |         |          |          |         | -      |

- 11. 如預期,焦距長 (EFL) 為 200mm,剩下還需定義的參數是表面 2-5 的表面孔徑,我們現在 可讓系統自行計算這些值,選項 MHT 將決定最大需要表面高度,請開啓功能表 Tools>Set maximum,或點選工具箱圖示來完成。
- 12. 最後一步,我們將繪製透鏡設計圖,請開啓功能表 Display>Lens Draw Y,結果應會如圖 3.11 所示。

### 3.5.2 由指令列輸入

本章節重複先前案例,但將使用指令列的方式來進行,驚嘆號"!"後面的文字僅為註解,不 屬於指令的一部份。

Len !建立一新系統,所有之前的資料將被刪除

ins s1..4 ! 在最後一個表面前插入四個表面

我們現在將輸入透鏡表面資料,例如曲率半徑、厚度和透鏡材料

rdy s1 119.1653 ! 設定表面 1 的曲率半徑

!表面1之後的厚度 thi s1 5

gla s1 bk7 !表面 1 透鏡材料是 Schott BK7

# 對表面 2-4 重複資料的輸入

rdy s2 -137.1862

thi s2 1.5

!在表面2後的介質為空氣,因為新系統採用了預設値,此指令可以忽略 gla s2 rdy s3 -121.7583

thi s3 3

gla s3 sf6

rdy s4 -230.8567

| 我們現在定義系統在          | 1徑、視景和波長               |
|--------------------|------------------------|
| epd 30             | !設定入口孔徑半徑              |
| yan 0 0.5 1        | !定義三個視角為0、0.5和1度       |
| wl 0.546 0.45 0.65 | !定義三個波長                |
| ref 1              | !參考波長為1                |
| set mht            | !根據指定的孔徑與視點,設定最大所需表面高度 |
| 透鏡設計圖現在將袖          | 皮繪出                    |
| vie                | !繪製一光學系統在 Y/Z 平面的剖面視圖  |

vie

第4章 案例介紹

### 第1節 傾斜表面案例

在本案例中,我們要學習如何設計傾斜和離心透鏡表面,我們使用現有雙高斯設計範例 (Double-Gauss),此案例存在於目錄 example\misc\double\_gauss.otx。我們將插入一 45 度旋轉面 鏡 (fold mirror) 於最末透鏡表面和成像表面之間,下面的圖檔顯示預計的結果。

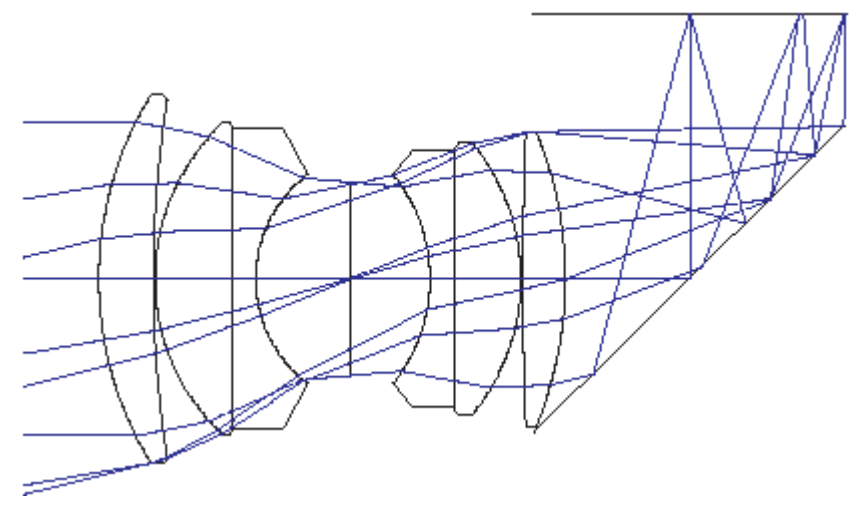

(圖 4.1) 具旋轉面鏡的雙高斯設計

# 4.1.1 由功能表輸入

開啓功能表 File>Open, 瀏覽資料夾的 misc 子目錄, 點選並開啓檔案 double\_gauss.tox。接

著,選擇功能表 Edit>Surface data 或直接點選工具列圖示 📴。

此光學系統由12個包含物件表面和成像表面所組成,在最末(折射)表面之後將插入額外的旋轉面鏡表面。所謂插入表面是指實際表面之前,那就是說在我們的案例中,插入一成像表面之前,因此,在表面編輯器中,我們將移動游標至成像表面欄位上,即表單中的最後一表面12,此表面也以"IMG"來標著,接著點選"Insert Surf"鈕來插入表面,也就是我們稍後將修改的表面。

現在,此光學系統將有13個表面,表面12的一些屬性必須改變使其變為一傾斜面鏡。首先,此表面的表面類型需要修改,在"TYPE"欄位上顯示為"S",表示為一球面,這肯定是正確的,因為面鏡是為平面 (plano,曲率半徑無窮大),然而,我們必須在此表面上指定反射與傾斜/離心屬性,因此需修改表面類型為"SDM",其額外的字元"D"和"M"描述為:

- ◆ D: 傾斜/離心
- ◆ M: 面鏡

我們現在要設定傾斜和面鏡表面位置參數。在透鏡表面編輯器中,選擇 "Decenter,Tilts"分 頁標籤,接著改變表面 12 的"TLM"傾斜模式欄位從"DAR"變為"BEN"。

傾斜模式敘述表面的傾斜和(或)離心如何被處理,由"BEN"模式根據反射定律,在面鏡 表面的光軸偏斜,因此這不需要去改變所有隨後表面的位置(本案例中,即為成像表面),因為 這已經在折彎模式 (BEN) 完成了。

最後,我們對表面 12 的"ADE"欄位上,輸入傾斜角,"ADE"是對 X 軸的傾斜,其單位是角度,其正負號代表如下:

- ◆ 正號:傾斜是逆時針方向
- ◆ 負號:傾斜是順時針方向

-45 度角將表示傾斜表面順時針方向,並在面鏡反射後折彎光束向上。最後一步,我們改變在"Standard data"分頁視窗中,改變表面 11 的軸距為 10mm,這是為了讓旋轉面鏡位於最後透鏡 表面與成像表面的中間,產生的透鏡設計圖 (VIE 指令)將如圖 4.1 所示。

### 4.1.2 由指令列輸入

同上一章節的雙高斯設計案例,在最後一透鏡表面與成像表面間插入一旋轉面鏡:

- ins s12 在表面 12 (成像表面)之前插入一表面。而成像表面的代號增加為 13
- sut s12 SDM 表面 12 的表面類型為球面 (S)、離心 (D)和面鏡 (M)
- ben s12 改變傾斜模式為 BENd (面鏡的光軸遵守反射定律)
- *ade s12 –45* 傾斜角(對X軸)為45度,注意正負號,正號為逆時針,負號為順時針
- thi s11 10 改變表面 11 的軸向厚度為 10mm
- vie 顯示二維 Y/Z 平面的設計圖

#### 第2節 非球面表面案例

本案例證明非球面表面如何用來改善透鏡的成像品質。做爲開始設計初段,我們也是從資料夾開啓一個現有的單一透鏡來著手,檔案存放位置爲 examples\tutorial\BestformLens.otx ,顯

示的結果如圖 4.2,此顯示出一明顯的球面像差,可透過像差光扇圖或光點圖來觀察(點選 🎴

或 🐨; 或是在指令列中輸入指令 'fan' 或 'spo')。我們的目標是對第一表面引入非球面變形 (aspheric deformation) 來減少球面像差,非球面表面需要的透鏡表面類型為取代預設透鏡表面類型"S"的"A",因為表面只能是球面 (S) 否則是非球面 (A)。

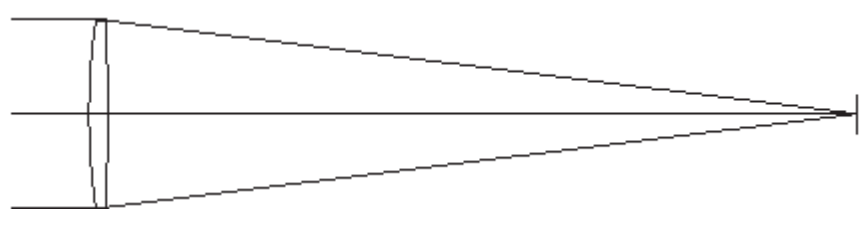

(圖 4.2) 非球面化一透鏡

#### 4.2.1 由功能表輸入

在表面透鏡編輯器中,我們在表面1的透鏡表面類型的欄位上以"A"取代"S",注意,表面1 也是孔徑光欄表面,因此標籤名稱為'STO'。

為了簡化,我們只使用二次曲線,有拋物線、橢圓、雙曲線。在透鏡表面編輯器中的"Aspheric" 分頁視窗中,二次曲線常數 K=-0.7106137 必須輸入於表面1(第二列)的"K"標籤欄位上,如 圖 4.3。

| 📢 Sur | Surface Editor: C.\Program Files\OpTaliX-Pro\examples\Tutorial\BESTFORMLENS.OTX |        |                |      |                 |                  |     |           |           |  |        |
|-------|---------------------------------------------------------------------------------|--------|----------------|------|-----------------|------------------|-----|-----------|-----------|--|--------|
| Stand | lard Data Deci                                                                  | enter, | Tilts Asphere  | GRIN | V Solves Specia | Apertures Hologr | am  | Misc.     |           |  |        |
|       | Asph.Type                                                                       | Pik    | K (Conic Const | .)   | A               | . В              |     | C         | . D       |  | E      |
| OBJ   | even, 18th 🔻                                                                    |        | 0.00000        | 00   | 0.0000000       | 0.0000000        |     | 0.0000000 | 0.0000000 |  | 0.000( |
| STO   | even, 18th 💌                                                                    |        | -0.7106133     | 70   | 0.0000000       | 0.0000000        |     | 0.0000000 | 0.0000000 |  | 0.000( |
| 2     | even, 18th 💌                                                                    |        | 0.00000        | 00   | 0.000000        | 0.0000000        |     | 0.000000  | 0.000000  |  | 0.000( |
| IMG   | even, 18th 💌                                                                    |        | 0.000000       | 00   | 0.0000000       | 0.0000000        | 100 | 0.0000000 | 0.0000000 |  | 0.000( |

(圖 4.3) 輸入二次曲線常數

重複光點與光扇像差圖顯示出像差已經減少到幾乎看不出來了。點選圖形視窗圖示 🛣 來 改變像差的繪圖刻度,並輸入 0.001 (mm) 於隨後開啓的視窗,來觀看殘留像差 (residual aberration)。

較高階的非球面項可以被導入以消去微小的球面像差。這些係數以字母字元A到F,分別 出現在相對應的欄位上,如圖4.4所示,輸入前三個係數A至C: